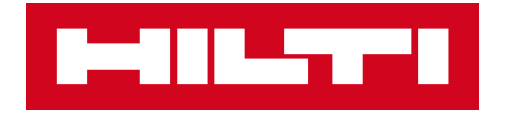

# PROFIS

# Инструкция по установке программного обеспечения

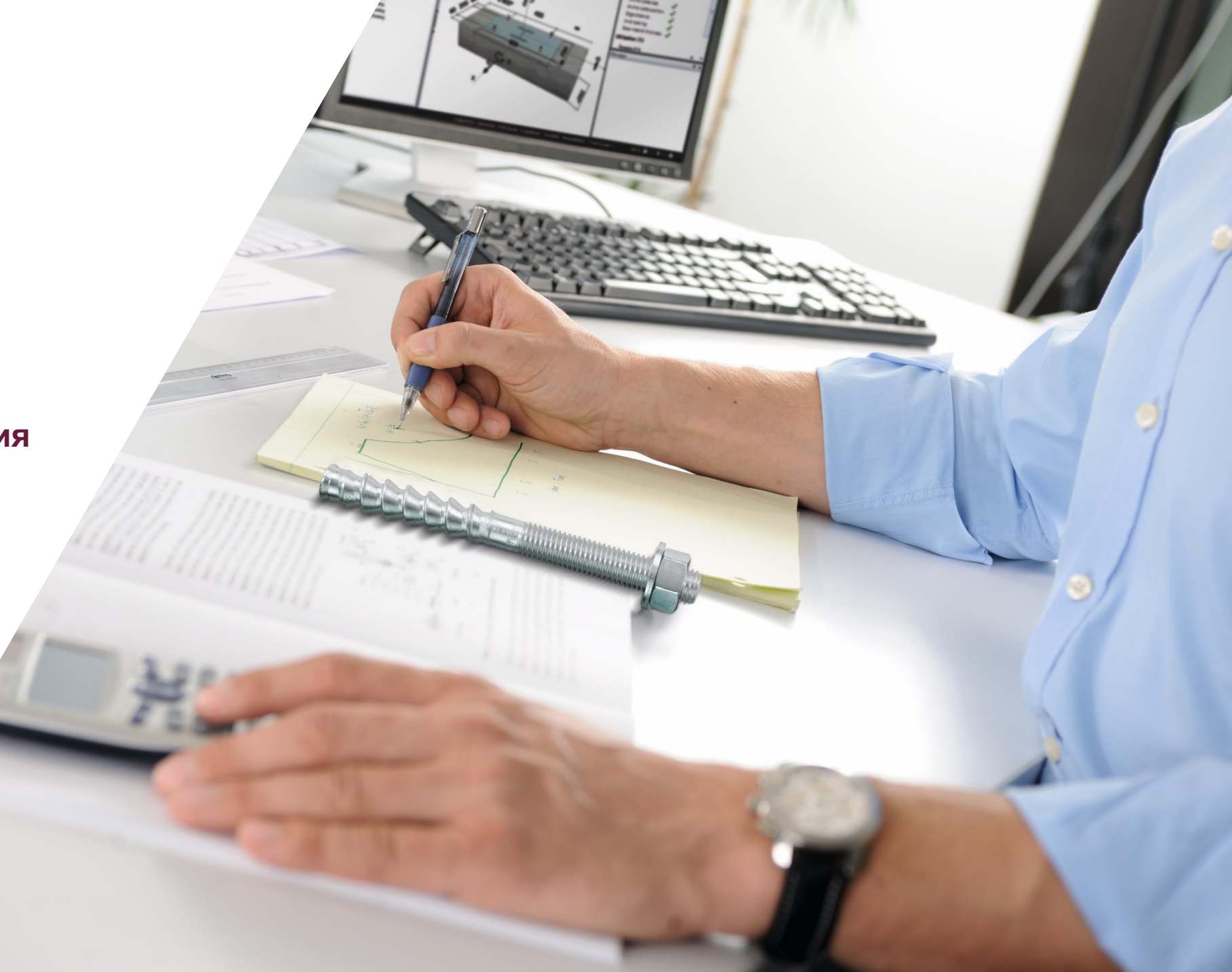

## ОСНОВНЫЕ ПОЛОЖЕНИЯ

- Программное обеспечение является абсолютно бесплатным и его приобретение не влечет дополнительных затрат
- Ссылка для скачивания программного обеспечения доступна после регистрации на сайте www.hilti.ru
- Один зарегистрированный пользователь может приобрести необходимое количество ключей активации. Нет необходимости регистрироваться несколько раз

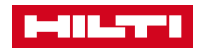

## ВХОД В УЧЁТНУЮ ЗАПИСЬ

• Перейдите на сайт www.hilti.ru

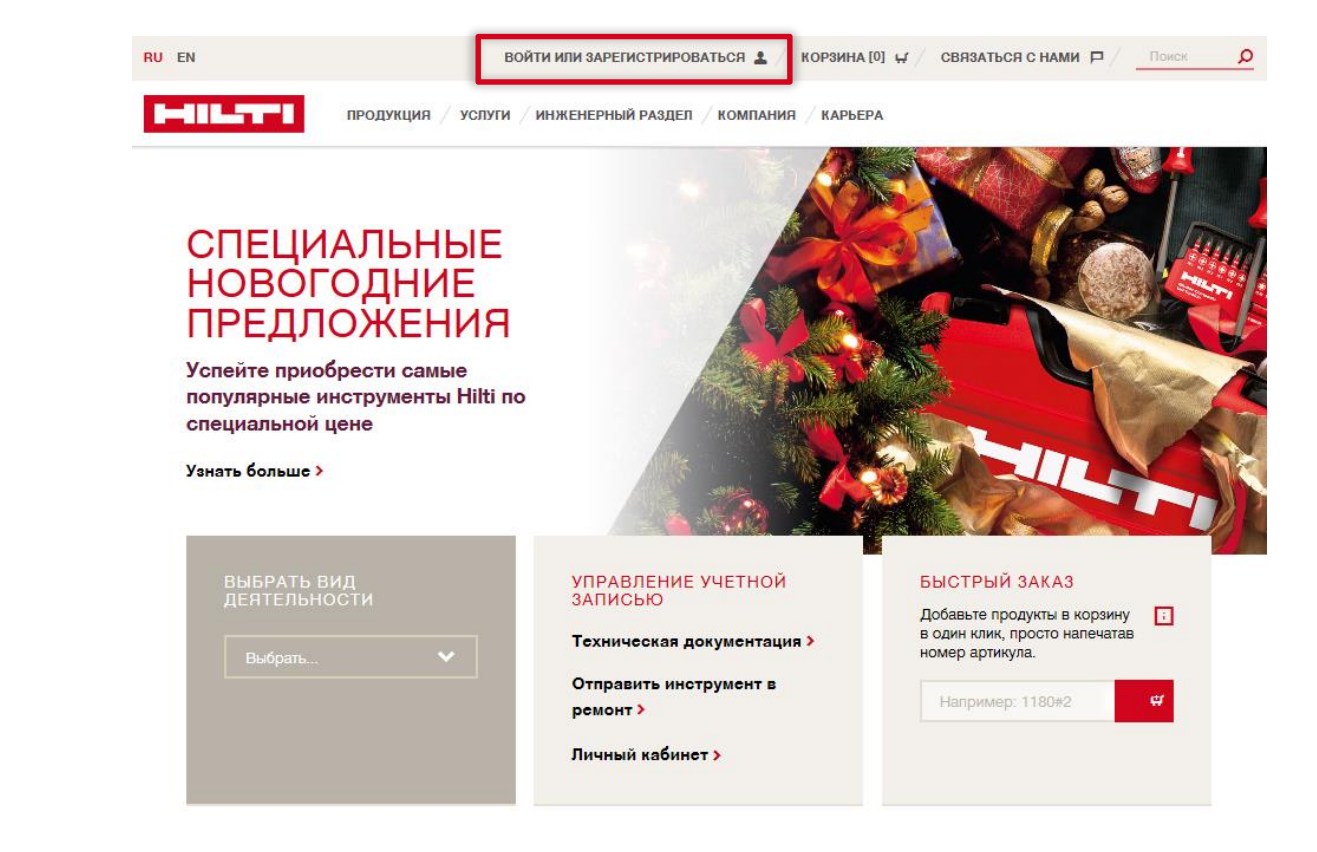

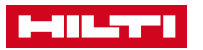

## ВХОД В УЧЁТНУЮ ЗАПИСЬ

- Если вы уже зарегистрированы на сайте <u>www.hilti.ru</u>, войдите в учётную запись.
- Если у вас еще нет учётной записи на сайте <u>www.hilti.ru</u>, пройдите регистрацию\*.

| ВОЙТИ                              | ЗАРЕГИСТРИРОВАТЬС<br>Я                                                                                                    |
|------------------------------------|----------------------------------------------------------------------------------------------------|
| Это поле обязательно к заполнению. | Регистрация позволяет получить<br>доступ к ценам с учетом персональной<br>скидки.                                                                               |
| Показать пароль                    | <ul> <li>Индивидуальные скидки на продукцию Hilti &gt;</li> <li>- 30% от стоимости доставки при заказах<br/>онлайн &gt;</li> </ul>                              |
| Пароль                             | <ul> <li>Счета на электронную почту сразу после<br/>онлайн-заказа &gt;</li> </ul>                                                                               |
| Забыли пароль?>                    | <ul> <li>Доступ к оплате кредитной картой на сайте &gt;</li> <li>Полный доступ к истории заказов компании,<br/>парку инструмента и его ремонтов &gt;</li> </ul> |
| войти                              | ЗАРЕГИСТРИРОВАТЬСЯ                                                                                                    |
| Нужна помощь? 🏳 СВЯЗАТЬСЯ С НАМИ   |                                                                                                    |

\* - Работая с сайтом www.hilti.ru, вы соглашаетесь с обработкой и использованием вашей персональной информации. Более подробно <u>https://www.hilti.ru/privacy-policy</u>

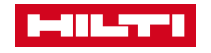

х

## РЕГИСТРАЦИЯ

• После заполнения полей, нажмите на кнопку «Зарегистрироваться»

| RU EN | ВОЙТИ ИЛИ ЗАРЕГИСТРИРОВАТЬСЯ                                                                                                    |                                                                                                    |
|-------|----------------------------------------------------------------------------------------------------|----------------------------------------------------------------------------------------------------|
|       | продукция / услуги / инженерный раздел / ком                                                                                                    | ПАНИЯ / КАРЬЕРА                                                                                                    |
|       | ЗАРЕГИСТРИРОВАТЬСЯ<br>Зарегистрируйтесь на сайте, чтобы получить возможность заказыва<br>обеспечение и пользоваться онлайн-сервисами. Посмотрите наши<br>последних новостей и событий компании Hilti. | ать продукцию Hilti, скачивать программное<br>последние предложения, оставайтесь в курсе<br>Заполните форму Завершить<br>учетной записи                                                                    |
|       | Е-mail адрес*                                                                                                    | Существующий клиент?<br>Зарегистрируйтесь, используя ваш<br>e-mail адрес, который привязан к<br>учетной записи Hilti.                                                                                      |
|       | Введите пароль*                                                                                                    | Требования к безопасности пароля <ul> <li>Минимальная длина пароля: 8 симеолов</li> </ul>                                                                                                    |
|       | Повторите пароль*                                                                                                    | <ul> <li>Не должен совпадать с именем пользователя или<br/>адресом электронной почты</li> <li>Должен содержать по крайней мере одну цифру:<br/>0123456789</li> </ul>                                       |
|       | *Обязательные поля Я прочитал и принимаю условия<br>сотрудничества и политику<br>конфиденциальности*                                                                                                  | <ul> <li>Должен содержать по крайней мере одну<br/>заглавную букву:<br/>ABCDEFGHUKLMNOPORSTUVWXYZ</li> <li>Должен содержать по крайней мере одну строчную<br/>букву: abcdefghijkimnopqrstuvwxyz</li> </ul> |
|       | ЗАРЕГИСТРИРОВАТЬСЯ                                                                                                    |                                                                                                    |

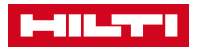

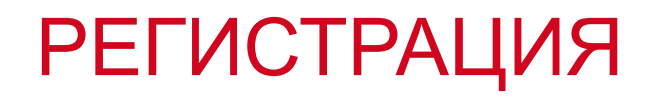

 Пройдите в вашу электронную почту для активации учётной записи

| ВОЙТИ ИЛИ ЗАРЕГИСТРИРО                                                                                                    | ВАТЪСЯ 🛓 / КОРЗИНА [0] 🕼 / СВЯЗАТЬСЯ С НАМИ 🖻 / Поиск                                                                                                    |  |
|----------------------------------------------------------------------------------------------------|----------------------------------------------------------------------------------------------------|--|
| продукция / услуги / инженерный раздел                                                                                                    | Компания / Карьера                                                                                                    |  |
| ЗАРЕГИСТРИРОВАТЬ                                                                                                    | RO                                                                                                    |  |
| 1         Заполните форму регистрации         2         Подтвердите e-mail адрес                                                                                                    | 3 Заполните форму 4 Завершить<br>учетной записи 4 регистрацию                                                                                                    |  |
| БЛАГОДАРИМ ЗА РЕГИСТРАЦИЮ НА HILTI ОНЛА<br>Мы отправили письмо на адрес kdirgalieva.bota@ya                                                                                                    | йн.<br>Index.ru со ссылкой для активации.                                                                                                    |  |
| Следующий шаг:                                                                                                    |                                                                                                    |  |
| аккаунт, перейдя по ссылке в письме.                                                                                                    | ту и активируйте свой                                                                                                    |  |
| ножалуйста, проверые свою электронную по-<br>аккаунт, перейдя по ссылке в письме.<br>Не получили письмо?<br>Пожалуйста, проверыте палку со спамом.<br>Мы можем отправить вам письмо еще раз. Просто нажмите на<br>ссылку. | ту и активируйте свой<br>Неправильный e-mail aдрес?<br>Это kdirgalieva.bota@yandex.ru неправильный e-mail aдрес?<br>Вернитесь к форме регистрации и введите правильный e-mail<br>адрес. |  |

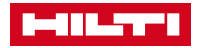

### РЕГИСТРАЦИЯ

• Активируйте учётную запись

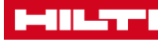

### www.hilti.ru >

### СПАСИБО ЗА РЕГИСТРАЦИЮ НА HILTI.RU

Для того чтобы приступить к регистрации, пожалуйста, подтвердите свою учетную запись и адрес электронной почты, < kdirgalieva.bota@yandex.ru >, кликнув на кнопку "активировать учетную запись"

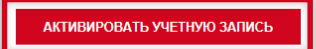

Кнопка не работает? Попробуйте скопировать ссылку ниже и вставить в адресную строку вашего браузера.

https://www.hilti.ru/register/confirmation? token=fbf168af8281d4e8a1a3ebf34d8d515db6373061e0b5c1b89c95667da47f3a5fc681b52b4407b9d0791cbd95fb5dc55569058bf0649ac16b52e707d8c199019f

Если у вас возникли какие-либо проблемы, пожалуйста, позвоните нам по телефону 8 (800) 700-52-52 Мы обязательно вам поможем.

С уважением, Команда Hilti Онлайн

ОТДЕЛ ПО РАБОТЕ С КЛИЕНТАМИ Запросить обратный звонок > 8 (800) 700-52-52 Открыть онлайн чат > (ПО МОСКОВСКОМУ ВРЕМЕНИ) Отправить нам письмо > ПУНКТЫ САМОВЫВОЗА 🖓

Hilti в соцсетях

02:00 - 18:00

f 💩 🗇 in

Hilti = зарегистрированный товарный знак Hilti Corp., LI-9494 Шаан, Княжество Лихтенштейн

© 2008 - 2016. Право на технические и программные изменения сохраняется, S.E. & O.

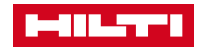

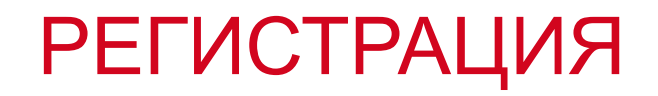

• Войдите в новую учетную запись

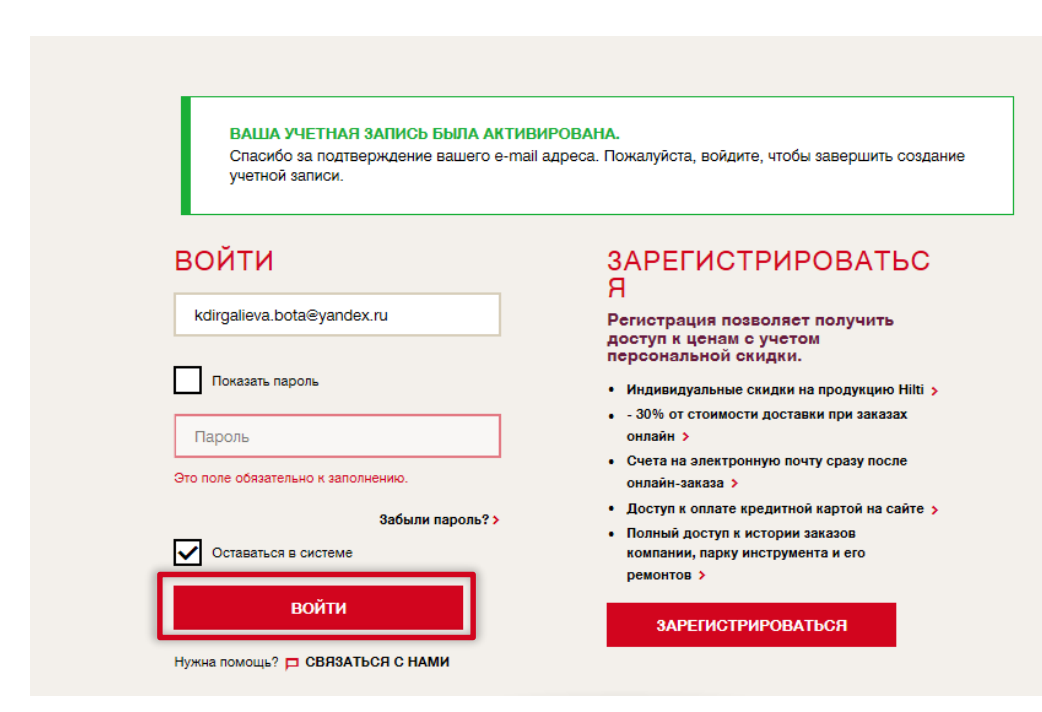

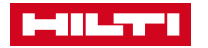

×

### РЕГИСТРАЦИЯ

- Заполните обязательные поля
- Необходимо предоставить корректный ИНН, если вы регистрируетесь как юридическое лицо, или номер паспорта, если вы регистрируетесь как физическое лицо.

Для чего Hilti нужна персональная информация?

|                                                                                                    | СТРИРОВАТЬСЯ                                                                                                    |         |
|----------------------------------------------------------------------------------------------------|----------------------------------------------------------------------------------------------------|---------|
| 1 Заполните форм<br>регистрации                                                                                                    | му 2 Подтвердите в Заполните форму 4 Заверши регистр                                                                                                    | BILLIFO |
| ПОЖАЛУЙОТА<br>Ниже<br>Мы отправим ва<br>Важно: Если у в<br>Пожалуйота, обя<br>произвести наст                                                                                                    | закончите создание учетной записи, заполнив форму<br>м полтверидение по электронной почте.<br>на умее есть учетная запись ИШ, не зелолняти данного форму<br>роки существующей учетной записи.                                                                                                    |         |
| контактн                                                                                                    | ые данные                                                                                                    |         |
| Обращение *                                                                                                    | Введите обращение                                                                                                    |         |
| @amanan*                                                                                                    | Фамилия                                                                                                    |         |
| Man-                                                                                                    | L'IMPR                                                                                                    |         |
| Должнооть *                                                                                                    | Введите должность                                                                                                    |         |
| Городской<br>телефон*                                                                                                    | Введите номер городского телефона                                                                                                    |         |
| Фако                                                                                                    | Введите номер факса                                                                                                    |         |
| УПРАВЛЕН<br>Электрон                                                                                                    | ИЕ ПОДПИСКАМИ НА<br>НЫЕ РАССЫЛКИ                                                                                                    |         |
| <ul> <li>Новники продукцим</li> <li>Скараль</li> <li>Спорадка с спорадка</li> <li>Спорадка с спорадка</li> <li>Спорадка с спорадка</li> <li>Спорадка с спорадка</li> <li>Спорадка с спорадка</li> <li>Спорадка с спорадка</li> <li>Налекти с спорадка</li> <li>Налекти с с сос</li> </ul>                                                                                                    | ные предложения<br>на: вебинары, дин открытых дверея,<br>во во открытых дверея,<br>в открытичества<br>н сотрудничества<br>и тоторкия вадолисиности                                                                                                    |         |
| Нозаниена в слединали     Следна в слединали     Следна в слединали     Следна в слединали     Следна в следнали     Следна в следнали     Следна в следнали     Следна в следна в следна в следна     Следна в следна в следна в следна     Следна в следна в следна в следна     Следна в следна в следна в следна     Следна в следна в следна в следна     Следна в следна в следна в следна     Следна в следна в следна в следна     Следна в следна в следна     Следна в следна в следна     Следна в следна в следна     Следна в следна в следна     Следна в следна в следна     Следна в следна в следна     Следна в следна в следна     Следна     Следна в следна     Следна     След | на предложения<br>на: вебинары, дин открытых дверей,<br>веспомления,<br>от отрудничества<br>и сотрудничества<br>и отрудничества<br>отраниче блит Менедлимент<br>СИЛЯ О КОМПАНИИ                                                                                                    |         |
| Нозание и следикали     Нозание и следикали     Нозание и следикали     Нозание и следикали     Нозание и следикали     Нозание и следикали     Нозание и следикали     Нозание и следикали     Наменяется уславных     Наменяется уславных                                                                                                    | на вобинары, дин открытых дверев,<br>ва вобинары, дин открытых дверев,<br>в вопулктически стратики стратики стратики<br>то сотружнимаетам<br>и сотружнимаетам<br>и сотружнимаетам<br>сотранамае блант манисальной и<br>сотранамае блант манисальной и<br>сотранамае блант манисальной и<br>сотранамаета на сотратигоницали                                                                                                    |         |
| Нозания в слединали     Слидна в слединали     Слидна в следин | на водиложения<br>на: вобинары, дин отпрытых дверей,<br>веспомуления,<br>то сотружникаетая<br>и сотружникаетая<br>и сотружни сотружникаетая<br>и сотружника<br>и сотружника<br>и сотру |         |
| Нозание продукцие     Нозание продукцие     Нозание продукцие     Нозание продукцие     Нозание продукцие     Е-мая      Наломаниали о дае      Наломаниали о дае      Наломаниал | на воздложения<br>на: вобинары, али отпрытых дверей,<br>ВЕСОМЯЛЕНИЯ,<br>ОТОРОДИНИВСТВИИ УСЛОВНИЯ<br>СТОРОДИНИВСТВИИ<br>ВОТОРОДИНИВСТВИИ<br>КОТОРОДИНИВСТВИИ<br>Название назвинация или стройтисциции<br>Название назвинания или стройтисциции<br>Название назвинания или стройтисциции<br>Название назвинания или стройтисциции                                                                                                    |         |
| Ноздиний продолции     Ноздиний продолции     Ноздиний продолции     Ноздиний продолции     Ноздиний продолции     Ноздиний продолции     Наподили продолции     Наподили продоли продолции     Наподили продоли продоли     Наподили продоли продоли     Наподили продоли     Наподили     Наподили     Наподили продоли     Наподили     Наподили   | ни водилозначия<br>на: вобинары, али отпрытых дваров,<br>ВСПОМЛЕНИЯ, осторанована<br>замената<br>исторание задоливаниоти<br>ограмма блит Манадикант<br>СИЛЯ О КОМПАНИИ<br>Название номпания или отроятлоцики<br>на<br>Россия<br>                                                                                                    |         |
| Ноздинит продукция     Ноздинит продукция     Ноздинит продукция     Ноздинит продукция     Е-Ман      Е-Ман      Е | на водилознания<br>на водинары, ани открытых дварей,<br>ВССООМПЕНИЯ,<br>СООМПЕНИЯ,<br>СООПОВИЛИ,<br>СООПОВИЛИ,<br>СООПОВИ,<br>СООПОВИЛИ,<br>СООПОВИЛИ,<br>СООПОВИ,<br>СООПОВИЛИ,<br>СООП                     |         |
| Ноздината сродунция     Ноздината с отродунция     Ноздината с отродунция     Пологодината с отродунита     Пологодината с отродунита     Пологодината с отродунита     Пологодината с отродунита     Пологодината с отродунита     Пологодината с отродунита     Пологодината с отродунита     Пологодина видеоко-                                                                                                    | Паланализания<br>на: вобинары, лин оператых дверей,<br>ВСПОМИТЕНИЯ, ОСЛОВИЯ<br>СОСТОВИИ<br>С СОТОВИНАТИИ, ОСЛОВИЯ<br>С СОТОВИНАТИИ<br>С СОТОВИНАТИИ<br>С СОТОВИНАТИИ<br>С СОТОВИЯ<br>С СОТОВИЯ<br>С С СОТОВИЯ<br>С С С С С<br>С С С С<br>С С С<br>С С С<br>С С С<br>С С С<br>С С С<br>С С<br>С<br>С<br>С<br>С<br>С<br>С<br>С<br>С<br>С<br>С<br>С<br>С<br>С                                                                                                    |         |
| Нозание и слединали     Нозание и слединали     Следост     Следост     Следост                                                                                                    | на возналознения<br>на: вознары, али отпрытых дверей,<br>ВЕСОМЯЛЕНИЯ, условия<br>отпрытикаетика<br>иторокой вадоликаетисоти<br>отражиме возмолящиености<br>ИНА ОКОМПАНИИ<br>Название номолящие или отроятизации<br>ИНА<br>Название номолящие или отроятизации<br>ИНА<br>Название номолящие или отроятизации<br>ИНА<br>Название номолящие или отроятизации<br>ИНА<br>Название номолящие или отроятизации<br>Название номолящие или отроятизации<br>Название номолящие или отроятизации<br>Название номолящие или отроятизации<br>Название улицы                                                                                                    |         |
| Ноздини продолжит<br>Ноздини продолжит<br>Ноздини продолжит<br>Ноздини продолжит<br>Е-Мал<br>Е-Мал                                                                                                    | на вознарожения<br>на вознарожения<br>ва вознарок или опрытых дверей,<br>ВЕСОМПЕСИИЯ, опрытых дверей,<br>ВСООМПЕСИИЯ, опрытых дверей,<br>ВСООМПЕСИИЯ, опритивности<br>опражиме блит Менедикант<br>Соотрание вознарожение<br>Полотоки видолиение или отровлиощиции<br>Нача<br>Началание комплании или отровлиощиции<br>Нача<br>Началание комплании или отровлиощиции<br>Нача<br>Полотокия индереста<br>Полотокия индереста<br>Полотокия индереста<br>Полотокия индереста                                                                                                    |         |
| <ul> <li>Ноздинать продукция</li> <li>Ноздинать продукция</li> <li>Ноздинать продукция</li> <li>Ноздинать продукция</li> <li>Е-Мая</li> <li>Е-Мая</li> <li>Наманальная услованая</li> <li>Наманальная услованая</li> <li>Наманальная услованая</li> <li>Наманальная услованая</li> <li>Наманальная услованая</li> <li>Наманальная услованая</li> <li>Наманальная услованая</li> <li>Наманальная услованая</li> <li>Наманальная услованая</li> <li>Наманальная</li> <li>Наманальная</li>     &lt;</ul>                                                                                                    | на вобликования<br>на: вобликования<br>вание вобликования<br>вание вобликование<br>вание начинаето вобликование<br>вание начинаето вобликование<br>начество вобликование или строятилование<br>начество вобликование или строятилование<br>начество вобликование или строятилование<br>начество вобликование или строятилование<br>начество вобликование или строятилование<br>начество вобликование или строятилование<br>начество вобликование или строятилование<br>начество вобликование или строятилование<br>начество вобликование или строятилование<br>начество вобликование или строятилование<br>начество вобликование или строятилование<br>начество вобликование или строятилование<br>начество вобликование<br>количество сотрудникова                                                                                                    |         |

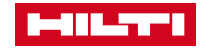

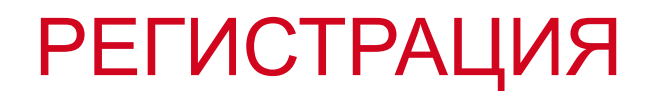

• Чтобы изменения вошли в силу, необходимо выйти и заново зайти в учетную запись.

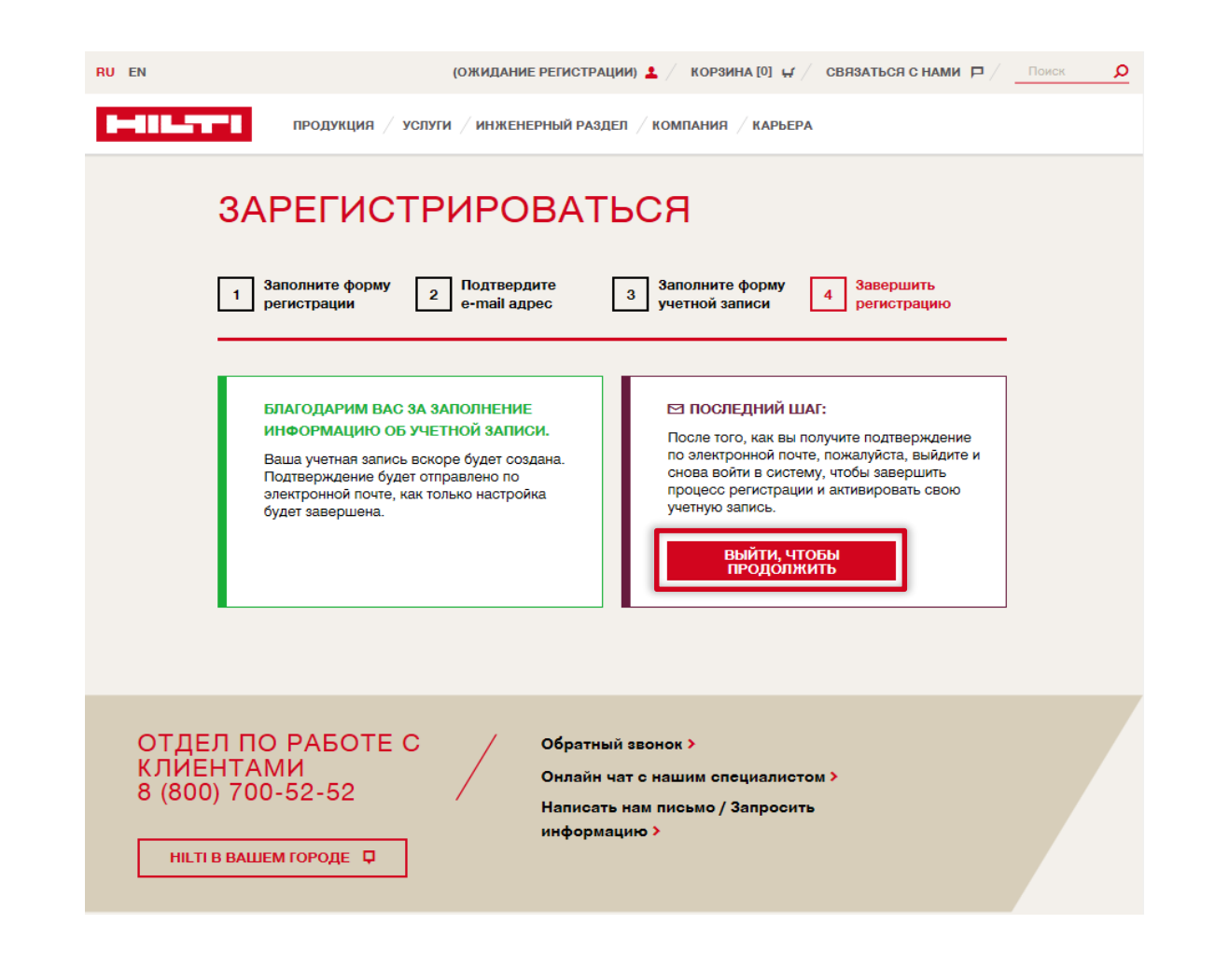

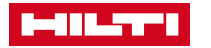

- Теперь можно перейти к приобретению ключа активации PROFIS
- Зайдите в раздел Продукты Программное обеспечение

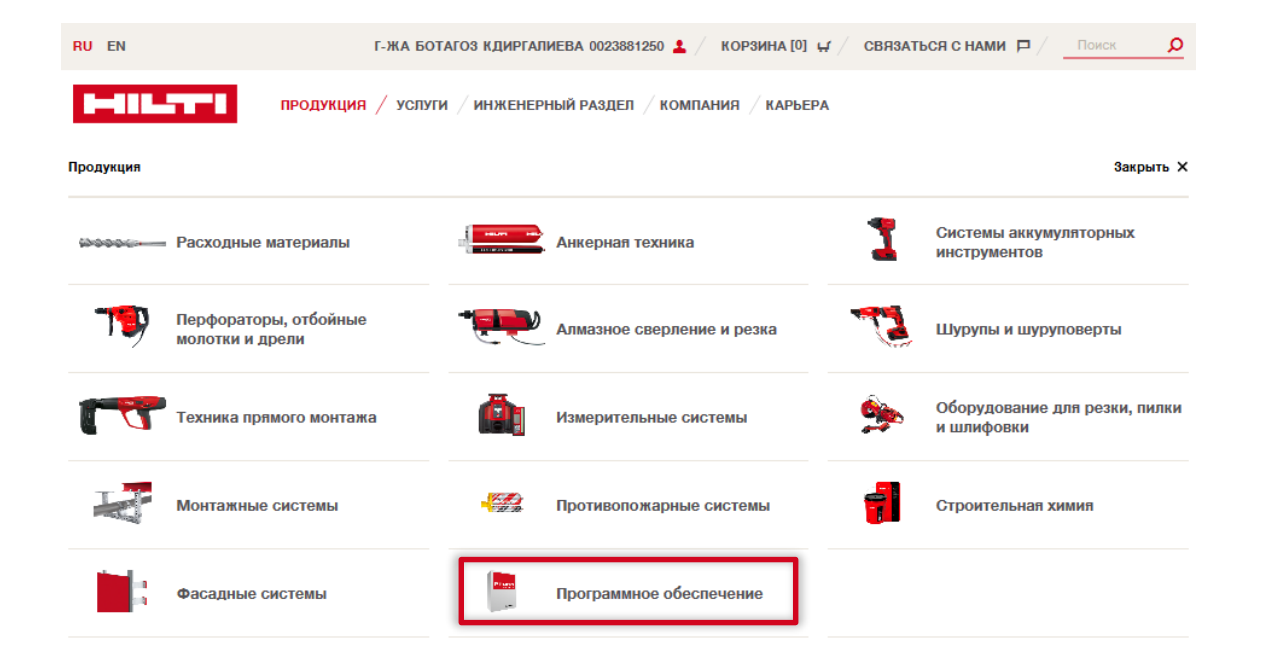

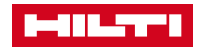

• Выберите продукт

 RU EN
 Г-ЖА БОТАГОЗ КДИРГАЛИЕВА 0023881250 🛓 / КОРЗИНА [0] 🗸 / СВЯЗАТЬСЯ С НАМИ Р / ПОИСК 🔎

 ПРОДУКЦИЯ / УСЛУГИ / ИНЖЕНЕРНЫЙ РАЗДЕЛ / КОМПАНИЯ / КАРЬЕРА

Главная страница / Продукция / Программное обеспечение / Программное об...

### ПРОГРАММНОЕ ОБЕСПЕЧЕНИЕ ДЛЯ КРЕПЕЖНЫХ СИСТЕМ

Программа PROFIS для проектирования самых разных анкерных креплений и арматурных соединений в виде 3Dмодели. Разработка проектов в соответствии с международными кодексами или другими нормами с использованием метода проектирования Hilti SOFA

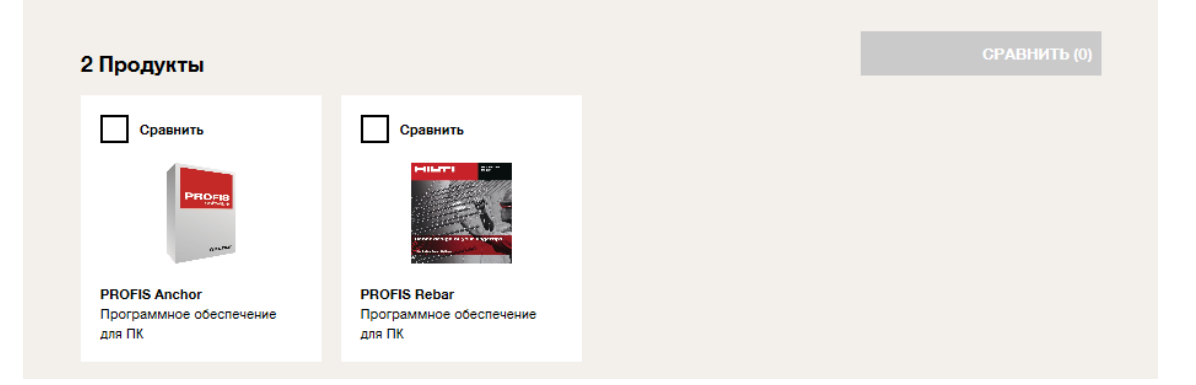

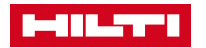

• Нажмите на кнопку «Заказать продукт»

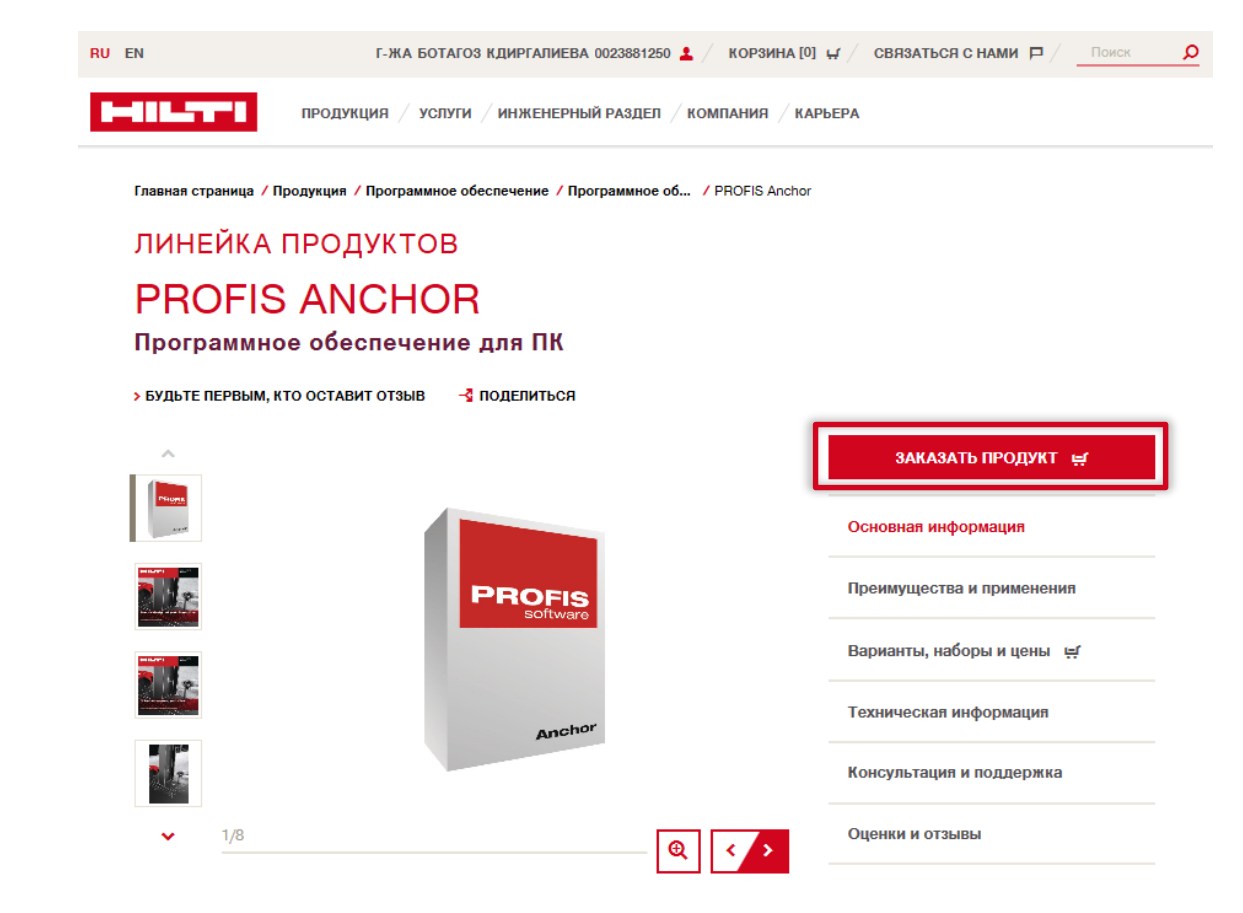

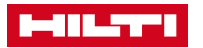

• Положите в корзину необходимое количество ключей. 1 ключ действителен для 1 машины.

|    |                                                        |                   |                   |                         |                 | 🕻 Добавить в список и | избранного |   |
|----|--------------------------------------------------------|-------------------|-------------------|-------------------------|-----------------|-----------------------|------------|---|
|    | PROFIS Anchor<br>Номер артикула 2097332<br>Подробнее > | 11                | Τ                 | Единоразовая цена       | 0,00 RUB / 0 шт | Шт —                  | ŧ.         |   |
|    | Номер артикула                                         | ↓ E               | Единица упаковки  | 👃 Цена (без НДС) / Арти | кул             | Количество            |            |   |
|    | 1 артикулы (вари                                       | анты и наборь     | a)                |                         |                 |                       |            | ~ |
|    | ВАРИАНТЫТ                                              | тродукто          | в и набоі         | РЫ                      |                 |                       |            | ~ |
|    |                                                        |                   |                   |                         |                 |                       |            | _ |
| C  |                                                        | родукция / услуги | и / инженерный    | раздел / компания       | КАРЬЕРА         |                       |            |   |
| RU | EN                                                     | Г-ЖА БОТАГ        | ОЗ КДИРГАЛИЕВА 00 | 023881250 💄 / KOP34     | NHA [0] 🕁 / C   | ВЯЗАТЬСЯ С НАМИ 🗖     | Поиск      | 2 |

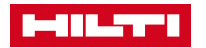

Подтвердите заказ 

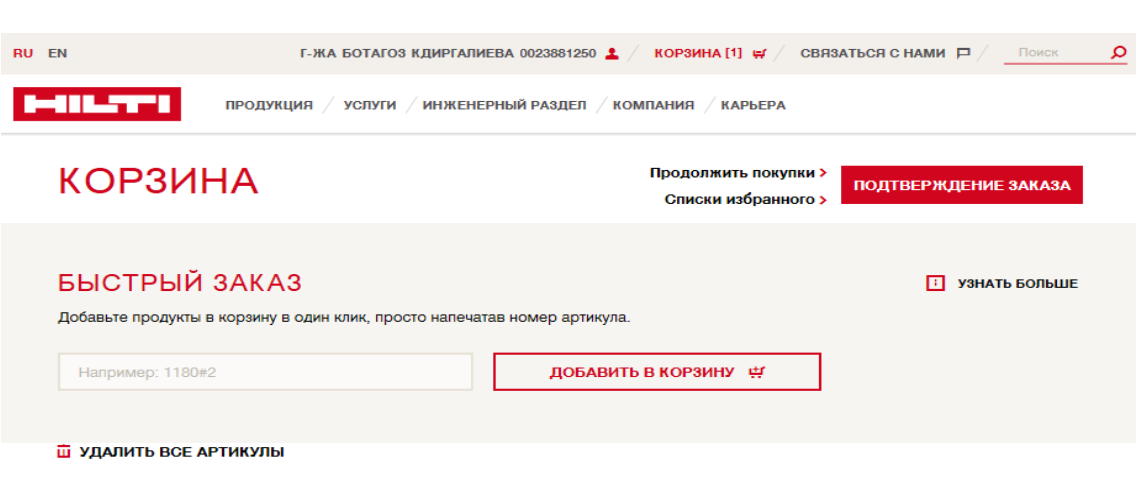

### ПРОГРАММНОЕ ОБЕСПЕЧЕНИЕ

Информация о программном обеспечении, а также лицензионный ключ будут отправлены вам по электронной почте сразу после подтверждения заказа.

| Описание                                 |                                                               | Единица<br>упаковки | Платежный<br>цикл   | Цена (без НДС) /<br>Артикул | <b>И</b> тоговая цена | Количество        |
|------------------------------------------|---------------------------------------------------------------|---------------------|---------------------|-----------------------------|-----------------------|-------------------|
|                                          | <b>PROFIS Anchor</b><br>Номер артикула: 2097332               | 1 шт                | Единичный<br>платеж | 0,00 RUB / 1 шт             | 0,00 RUB              | Шт —<br>1         |
| 🕻 Добавит                                | ъ в список избранного                                         |                     |                     |                             | <b>₫</b> У.           | далить из корзины |
| Это ваша цен<br>могут быть пл            | на без НДС. Доставка и другие услуги<br>натными.              | Подитог стоимости   | программног         | о обеспечения               |                       |                   |
| У вас будет в<br>дополнительн<br>заказа. | озможность просмотреть все<br>ные затраты во время оформления | Единоразовый пла    | теж ї               |                             |                       | 0,00 RUB          |
|                                          |                                                               |                     | Пре                 | одолжить покупки >          | BOBTOCOW              |                   |

Списки избранного >

ПОДТВЕРЖДЕНИЕ ЗАКАЗА

- Заказ успешно оформлен.
- Ключ должен прийти на указанный адрес электронной почты в течение нескольких минут.

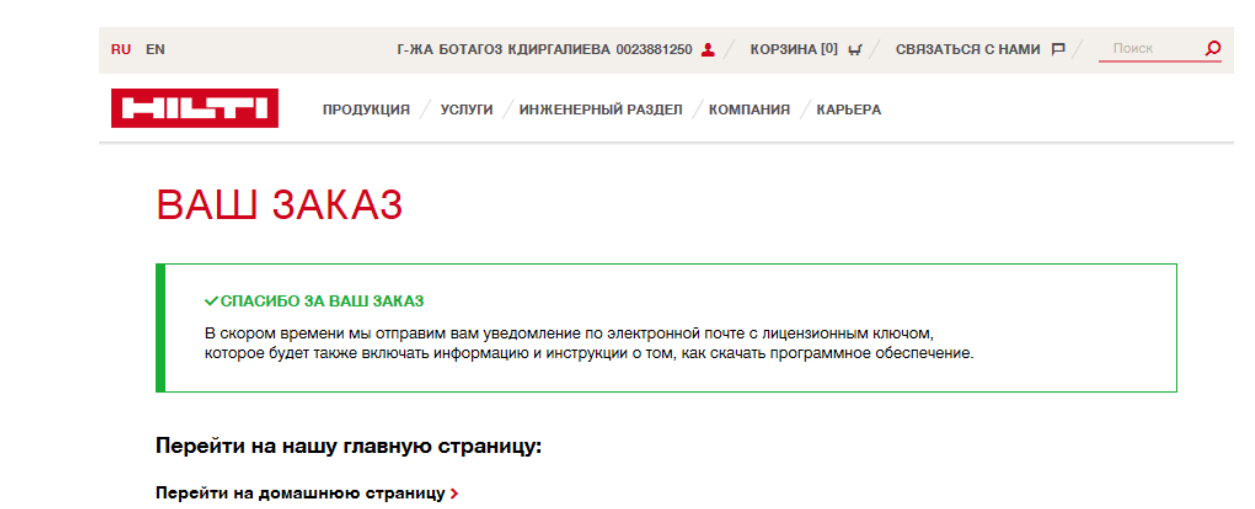

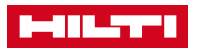

### АКТИВАЦИЯ PROFIS

 Ссылка на скачивание и ключ активации программного обеспечения вы найдете в письме с ключом.

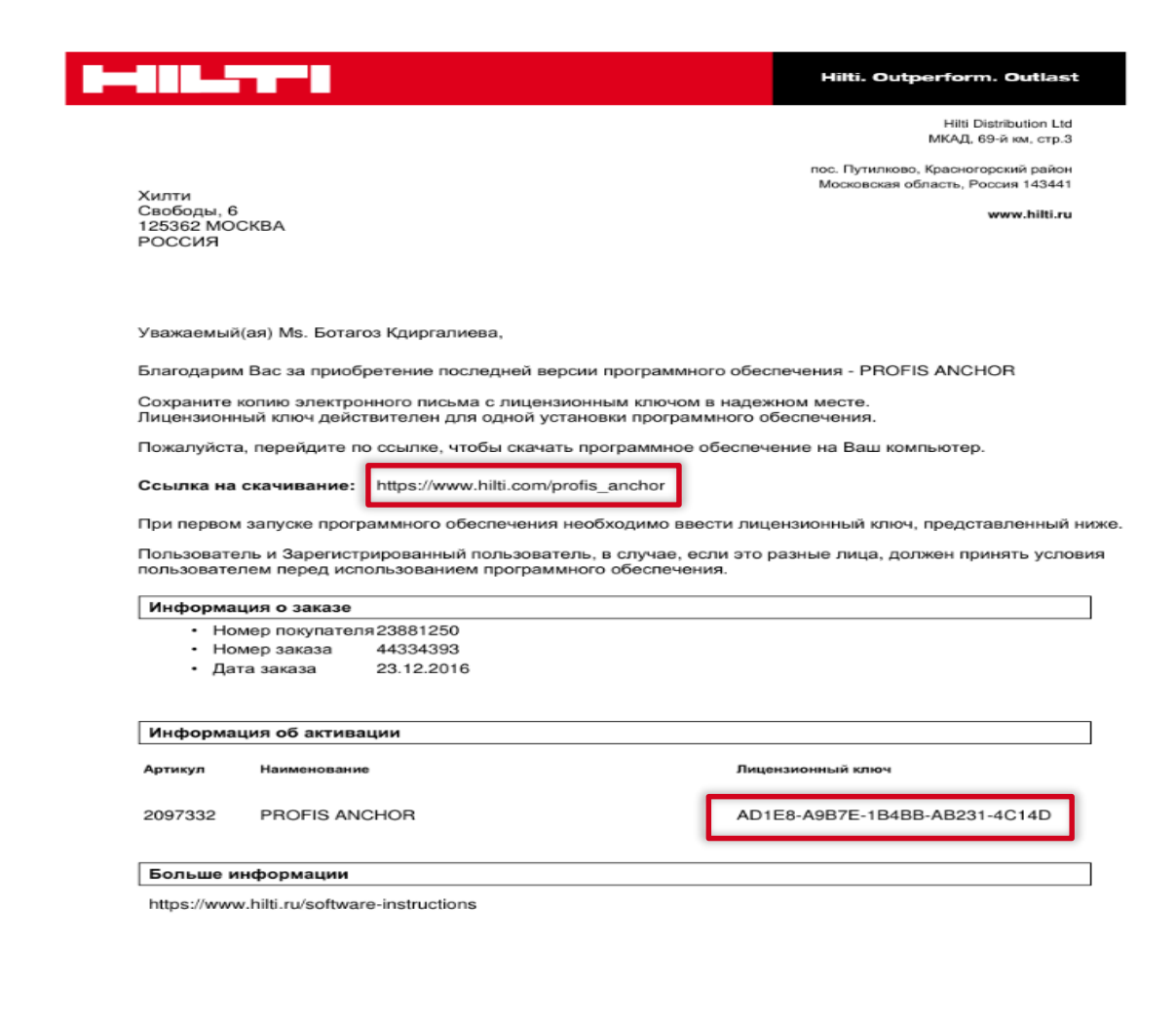

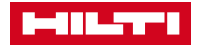

## АКТИВАЦИЯ PROFIS

- И последний шаг необходимо ввести ключ для активации программного обеспечения.
- Окно активации появится при втором запуске программы.

### Регистрация

Регистрация програмного комплекса Hilti - это простой процесс, который откроет вам широкий спектр преимуществ, включая обновления, техническую поддержку и своевременное информирование о новых дополнениях.

### У вас есть ключ активации?

| Введите ваш ключ активации     |                                                                |
|--------------------------------|----------------------------------------------------------------|
|                                |                                                                |
| Имя*                           |                                                                |
| Фамилия*                       |                                                                |
| E-mail*                        |                                                                |
| Телефон №* (0123456789)        |                                                                |
| 🔲 Активируя настоящее Програм  | мное обеспечение, Пользователь и Зарегистрированный            |
| пользователь, в случае, если э | го разные лица, принимает условия <u>Соглашение с конечным</u> |
| пользователем и тем самым с    | оглашается на сбор, обработку и использование персональных     |
| данных в соответствии с пункт  | ом 9 «Защита данных» Соглашения с конечным пользователем.      |
| Заре                           | гистрироваться Зарегистрироваться позже? (28 Осталось дней)    |
|                                |                                                                |

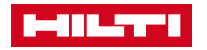